## Webshop készítése ASP.NET 3.5-ben – I.

- Portál kialakíása
- Mesteroldal létrehozása
- Témák létrehozása

## Site létrehozása

- 1. File / New Web site...
- 2. A Template-k közül válasszuk az ASP.NEt-et, nyelvnek (Language) a Visual C#-ot, a Location-ban adjuk meg a WebSite mentési helyét.

| New Web Site                                  | -                    |                                                     |                                       |                    | ? ×            |  |
|-----------------------------------------------|----------------------|-----------------------------------------------------|---------------------------------------|--------------------|----------------|--|
| Templates:                                    |                      |                                                     |                                       | .NET Framework 3.5 | •              |  |
| Visual Studio insta                           | lled templates<br>te | 🕵 ASP.NET Web Service<br>ﷺ ASP.NET Reports Web Site | 🍓 Empty Web Site<br>🦓 ASP.NET Crystal | Reports Web Site   |                |  |
| Search Online Te                              | emplates             |                                                     |                                       |                    |                |  |
|                                               |                      |                                                     |                                       |                    |                |  |
|                                               |                      |                                                     |                                       |                    |                |  |
|                                               |                      |                                                     |                                       |                    |                |  |
| A blank ASP.NET Web site (.NET Framework 3.5) |                      |                                                     |                                       |                    |                |  |
| Location:                                     | File System          | C:\Users\Ádám\Documents\Visua                       | l Studio 2008\WebSite                 | es\WebShop 🔻       | <u>B</u> rowse |  |
| Language:                                     | Visual C#            | <b>_</b>                                            |                                       |                    |                |  |
|                                               |                      |                                                     |                                       | ОК                 | Cancel         |  |

## **Design – kinézet**

- 1. Mester oldal (Master Page) létrehozása.
- 2. Mivel oldalainkat egy sablon alapján készítjük el, a Visual Studio által készített Solution Explorer-ben törüljük ki a Default.aspx fájlt.

| Cita Edit View Website      | IN NUSED                                                                                                    |             |                         |
|-----------------------------|----------------------------------------------------------------------------------------------------|-------------|-------------------------|
| The cut view viets          |                                                                                                    |             |                         |
|                             |                                                                                                    |             |                         |
| Teelbox - 3 ×               |                                                                                                    | Solution Em | lorer - 3 ×             |
| Standard A                  | Start Page                                                                                                    |             |                         |
| le Pointer                  | Client Objects & Events • (No Events)                                                                                                    |             |                         |
| A Label                     | 1 📢 Page Language="C#" AutoEventWireup="true" CodeFile="Default.aspx.cs" Inherits="_Default" 😡                                           | - CLW       | Pata Data               |
| abi TextBax                 | 2                                                                                                    |             |                         |
| Button                      | <pre>3 <!DOCTYPE html PUBLIC "-//NJC//DTD XHTML 1.0 Transitional//EN" "http://www.w3.org/IR/xhtml/DTD/xhtml-transitional.dtd">    </pre> | L 🔂 we      | 🖞 Open                  |
| LinkButton                  | 3<br>5(a <html xmlna="http://www.wl.org/1999/xhtml"></html>                                                                              | -           | Open With               |
| a ImageButton               | 6 chead runat="server">                                                                                                    |             | View Code               |
| A HyperLink                 | 7 <title>Untitled Fage</title>                                                                                                    |             | New Designer            |
| DropDownList                | 0 -                                                                                                    |             | iii view besigner       |
| ListBox                     | 5 chody>                                                                                                    |             | View Markup             |
| CheckBox                    | 10 club la la la la la la la la la la la la la                                                                                           |             | View Component Designer |
| E CheckBoxList              | 12                                                                                                    |             | View in Browser         |
| RadioButton                 | 13 -                                                                                                    |             | Browse With             |
| E RadioButtonList           | 14 -                                                                                                    |             | Set As Start Page       |
| 🚵 Image                     | 15 +                                                                                                    |             | Puild Page              |
| 🔛 ImageMap 😑                |                                                                                                    |             | Charles Annual The      |
| Table                       |                                                                                                    |             | Check Accessibility     |
| BulletedList                |                                                                                                    |             | Exclude From Project    |
| HiddenField                 |                                                                                                    |             | 🔏 Cut                   |
| Eiteral                     |                                                                                                    |             | Copy                    |
| Calendar                    |                                                                                                    |             | × Delete                |
| AdRotator                   |                                                                                                    |             | Rename                  |
| SileUpload                  |                                                                                                    |             |                         |
| \$* Wizard                  |                                                                                                    |             |                         |
| 🔁 Xml                       |                                                                                                    | The later   |                         |
| C MultiView                 |                                                                                                    | 21 30id     | Serv Stores             |
| Panel                       |                                                                                                    | Properties  | + 4 ×                   |
| PlaceHolder                 |                                                                                                    | Default.asp | x Web File Properties - |
| C View                      |                                                                                                    | 10 01 I III | 1                       |
| Substitution                |                                                                                                    | E Mise      |                         |
| Cocalize                    |                                                                                                    | File Name   | e Default.aspx          |
| <ul> <li>Deinter</li> </ul> |                                                                                                    | Full Path   | C:\Users\Ådám\Documen   |
| Gridliew                    |                                                                                                    |             |                         |
| Datalist                    |                                                                                                    |             |                         |
| DetailsView                 |                                                                                                    |             |                         |
| - FormView                  | · · · · · · · · · · · · · · · · · · ·                                                                                                    |             |                         |
| ListView                    | C Desine T Guilt @ Course                                                                                                    | 1           |                         |
|                             |                                                                                                    |             |                         |
| DataPager                   | Output v 3                                                                                                    | ×           |                         |
| SqlDataSource               | Show output from:                                                                                                    |             |                         |
| AccessDataSource            |                                                                                                    | 7           |                         |
| LingDataSource •            |                                                                                                    | 14          |                         |
| ★ Too ▲ CSS ★ Ma            | Control in Comput                                                                                                    | Misc        |                         |
|                             |                                                                                                    |             |                         |

3. Master Page hozzáadása a projekthez: a Solution Explorer-ben a projekt nevén nyomjuk jobb egér gombot, majd: Add New Item...

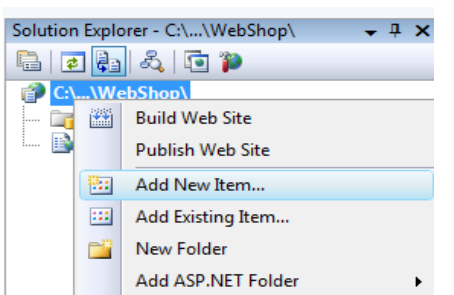

a megjelenő ablakban válasszuk a Master Page template-t, majd adjunk egy nevet a mester oldalnak.

| Add New Item - C:\Users\Ádám\Documents\Visual Studio 2008\WebSites\WebShop\ |                          |                                   |  |  |  |  |
|-----------------------------------------------------------------------------|--------------------------|-----------------------------------|--|--|--|--|
| <u>T</u> emplates:                                                          |                          |                                   |  |  |  |  |
| Visual Studio installed templates                                           |                          |                                   |  |  |  |  |
| 📴 Web Form                                                                  | Master Page              | 🔠 Web User Control                |  |  |  |  |
| AJAX Client Behavior                                                        | AJAX Client Control      | AJAX Client Library               |  |  |  |  |
| 🗖 AJAX Master Page                                                          | 📴 AJAX Web Form          | 🐺 AJAX-enabled WCF Service        |  |  |  |  |
| 🖳 Browser File                                                              | 省 Class                  | 쾷 Class Diagram                   |  |  |  |  |
| Crystal Report                                                              | 🛃 DataSet                | ڬ Generic Handler                 |  |  |  |  |
| Global Application Class                                                    | 📄 HTML Page              | IScript File                      |  |  |  |  |
| 🚇 LINQ to SQL Classes                                                       | 🔝 Report                 | 🔊 Report Wizard                   |  |  |  |  |
| 🛃 Resource File                                                             | 🚵 Site Map               | 📴 Skin File                       |  |  |  |  |
| 📔 SQL Server Database                                                       | \Lambda Style Sheet      | Text File                         |  |  |  |  |
| 🖓 WCF Service                                                               | 📑 Web Configuration File | 📓 Web Service                     |  |  |  |  |
| 🔮 XML File                                                                  | 🛃 XML Schema             | a XSLT File                       |  |  |  |  |
| My Templates                                                                |                          |                                   |  |  |  |  |
| Search Online Templates                                                     |                          |                                   |  |  |  |  |
| A Master Page for Web Applications                                          |                          |                                   |  |  |  |  |
| Name: Portal.master                                                         |                          |                                   |  |  |  |  |
| Language: Visual C#                                                         | ▼ V Place co             | de in separate file<br>aster page |  |  |  |  |
|                                                                             |                          | Add Cancel                        |  |  |  |  |

4. A mesteroldalunk lesz minden oldalunk alapja, az erre épülő oldalakon csak azokat a tartalmakat tudjuk átírni, ahova elhelyeztünk egy <asp:ContentPlaceHolder vezérlőt.

```
<!DOCTYPE html PUBLIC "-//W3C//DTD XHTML 1.0 Transitional//EN"</pre>
"http://www.w3.org/TR/xhtml1/DTD/xhtml1-transitional.dtd">
<html xmlns="http://www.w3.org/1999/xhtml">
<head runat="server">
   <title>WebShop Portal</title>
   <asp:ContentPlaceHolder id="head" runat="server">
   </asp:ContentPlaceHolder>
</head>
<body>
   <form id="form1" runat="server">
   <div>
        <asp:Image ID="img_title" runat="server"/>
           <asp:ContentPlaceHolder id="CPH_main" runat="server">
                  </asp:ContentPlaceHolder>
```

```
    <
```

5. Elkészült tehát a design szerkezete, a kinézetét később készítjük el, most elkészítjük a master page alapján a szükséges oldalakat. Ehhez a Solution Explorer-ben a projekt nevén nyomjunk egy jobb egér gombot, majd

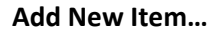

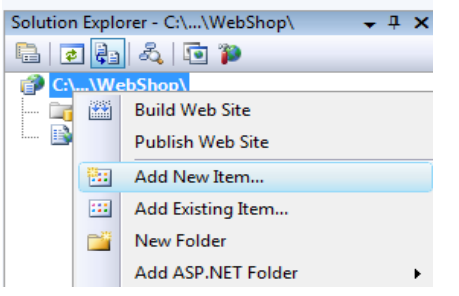

A Template-k közül válasszuk ki a Web Form-ot, jelöljük ki a Select Master Page jelölőnégyzetet, majd az Add-ra kattintás után válasszuk ki az előzőleg létrehozott mesteroldalt (Portal.master), hogy legyen az oldal sablonja.

|                                       |                    | ts (visual Studi | o 2008\WebSites\WebSh                        | lop\                     |            |
|---------------------------------------|--------------------|------------------|----------------------------------------------|--------------------------|------------|
| Templates:                            |                    |                  |                                              |                          |            |
| Visual Studio inst                    | talled templates   |                  |                                              |                          |            |
| Web Form                              | aneu templates     | Master           | Dago                                         | . Web User Centrel       |            |
| AIAX Client Behavior                  |                    |                  | Fage<br>Kent Centrel                         | A IAX Client Library     |            |
| ALAX Master Page                      |                    |                  |                                              |                          |            |
| AJAX Master Page                      |                    | III AJAX W       | /eb Form                                     | AJAX-enabled WCF Service |            |
| Browser File 😤 Class                  |                    |                  |                                              | S Class Diagram          |            |
| Crystal Report 🔠 Data                 |                    | 🚠 DataSet        | -                                            | Generic Handler          |            |
| Global Application Class              |                    | I HIMLI          | Page                                         | Script File              |            |
| LINQ to SQL CI                        | asses              | 🛅 Report         |                                              | 📶 Report Wizard          |            |
| Resource File                         |                    | 💑 Site Ma        | p                                            | 🔡 Skin File              |            |
| 📙 SQL Server Data                     | abase              | 🚵 Style Sh       | neet                                         | 📄 Text File              |            |
| 🗱 WCF Service                         |                    | 📑 Web Co         | onfiguration File                            | 🛍 Web Service            |            |
| 🔮 XML File                            |                    | 🛃 XML Sc         | hema                                         | a XSLT File              |            |
| My Templates —                        |                    |                  |                                              |                          |            |
| Search Online                         | Templates          |                  |                                              |                          |            |
| A form for Web Ap                     | oplications        |                  |                                              |                          |            |
| <u>N</u> ame:                         | Default.aspx       |                  |                                              |                          |            |
| <u>L</u> anguage:                     | Visual C#          |                  | ✓ Place code                                 | e in separate file       |            |
|                                       |                    |                  | Select mas                                   | ster page                |            |
|                                       |                    |                  |                                              |                          |            |
|                                       |                    |                  |                                              | Ad                       | ld Cancel  |
|                                       |                    |                  |                                              |                          |            |
| Select a Master Pa                    | age                |                  |                                              |                          | ? <b>X</b> |
|                                       | 95                 |                  |                                              |                          |            |
| Project folders:                      |                    |                  |                                              |                          |            |
|                                       |                    |                  | Contents of folder:                          |                          |            |
| 🗌 🗖 🔿 VW                              | (ehShon)           |                  | Contents of folder:                          |                          |            |
| ⊡\W                                   | /ebShop\           |                  | Contents of folder:                          |                          |            |
| \W<br>                                | /ebShop\<br>j_Data |                  | <u>C</u> ontents of folder:<br>Portal.master |                          |            |
| ⊡ <b>i</b> @ C:\\W<br>⊕ <b>ii</b> App | /ebShop\<br>o_Data |                  | <u>C</u> ontents of folder:                  |                          |            |
| ⊡[́P C:\\W                            | /ebShop\<br>_Data  |                  | <u>C</u> ontents of folder:<br>Portal.master |                          |            |
| ⊡-∰ C:\\W<br>⊕-⊑j App                 | /ebShop\<br>o_Data |                  | <u>C</u> ontents of folder:                  |                          |            |
|                                       | /ebShop\<br>y_Data |                  | <u>C</u> ontents of folder:                  |                          |            |
|                                       | /ebShop\<br>j_Data |                  | <u>C</u> ontents of folder:                  |                          |            |
|                                       | /ebShop\<br>)_Data |                  | <u>Contents of folder:</u>                   |                          |            |
| \₩<br>                                | /ebShop\<br>)_Data |                  | Contents of folder:                          |                          |            |
| ⊡∰ C:\\W<br>⊕ <b>ि;</b> App           | /ebShop\<br>p_Data |                  | <u>Contents of folder:</u><br>Portal.master  |                          |            |
| <b>⊡∰</b> C:\\W<br>⊞ <b>ि}</b> App    | /ebShop\<br>o_Data |                  | <u>Contents of folder:</u><br>Portal.master  |                          |            |
| <b>⊡∰</b> C:\\W<br>⊞ <b>ि}</b> App    | /ebShop\<br>o_Data |                  | <u>Contents of folder:</u>                   |                          |            |
| ⊡∰ C:\\W<br>⊕ <b>ि</b> App            | /ebShop\<br>o_Data |                  | <u>C</u> ontents of folder:                  |                          |            |
| ⊡∰ C:\\W<br>⊕ <b>ि</b> App            | /ebShop\<br>>_Data |                  | <u>Contents of folder:</u>                   |                          |            |
| \₩<br>                                | /ebShop\<br>5_Data |                  | <u>Contents of folder:</u>                   |                          |            |
| \₩<br>                                | /ebShop\<br>5_Data |                  | <u>C</u> ontents of folder:                  |                          |            |
| \₩<br>                                | /ebShop\<br>p_Data |                  | Contents of folder:                          |                          |            |
| \₩<br>                                | /ebShop\<br>p_Data |                  | Contents of folder:                          | OK                       | Cancel     |

6. A létrejött Default.aspx oldalon csak a <asp:Content> vezérlőkbe helyezhetünk el tartalmat.

| File Edit View Webs   | Ministration<br>Ministration<br>Build Debug Romest Taols Test Window Hele                                                                      |                                              |
|-----------------------|----------------------------------------------------------------------------------------------------|----------------------------------------------|
| Lie for Den more      | ( See See all the line the Theorem Tesh                                                                                                    |                                              |
|                       |                                                                                                    |                                              |
|                       | B I U A A A B V II = Syle Application: Manual • Target Sule: (New Inline Style) • # • •                                                        | Palatine Balance B. M.                       |
| Toolbox + 4 3         | Oefaultaspx Portalmaster Start Page     · ×                                                                                                    | Solution Explorer + 4 X                      |
| Standard              | Client Objects & Events v (No Events) v                                                                                                    |                                              |
| A Label               | 1 K#8 Page Language="C#" MasterPageFile="-/Portal.master" AutoEventWireup="true" CodeFile="Default.aspx.cs" Inherits=" Default" Title="Untitle | C:\\WebShop\                                 |
| W TextBox             |                                                                                                    | Dafault scen                                 |
| ab Button             | <pre>3 <asp:contentid="content1" contentplaceholderid="head" runat="Server"></asp:contentid="content1"></pre>                                  | Portal master                                |
| LinkButton            | <pre> </pre>                                                                                                    | web.config                                   |
| ImageButton           | 6 CARDICONCENTENTS CONCENTRACENDADELD CAR_BAIN KUNACT SELVELS                                                                                  |                                              |
| A HyperLink           |                                                                                                    |                                              |
| DronDownl ist         |                                                                                                    |                                              |
| ListBox               |                                                                                                    |                                              |
| CheckBox              |                                                                                                    |                                              |
| - CheckBoxList        |                                                                                                    |                                              |
| RadioButton           |                                                                                                    |                                              |
| E RadioButtonList     |                                                                                                    |                                              |
| Mage                  |                                                                                                    |                                              |
| 🔛 ImageMap            |                                                                                                    |                                              |
| Table                 |                                                                                                    |                                              |
| BulletedList          |                                                                                                    |                                              |
| HiddenField           |                                                                                                    |                                              |
| E Literal             | Portal.master                                                                                                    |                                              |
| Calendar              | A                                                                                                    |                                              |
| AdRotator             | (PH_main (Custom)                                                                                                    |                                              |
| S FileUpload          | P                                                                                                    |                                              |
| * Wizard              |                                                                                                    |                                              |
| 🔜 Xml                 |                                                                                                    |                                              |
| C MultiView           |                                                                                                    | Res.                                         |
| Panel                 |                                                                                                    | Properties v 0 ×                             |
| PlaceHolder           |                                                                                                    | Content2 System.Web.UI.WebControls.Content - |
| C View                |                                                                                                    | En 61 ( m)                                   |
| Substitution          |                                                                                                    | Debudes                                      |
| Localize              |                                                                                                    | ContentPlaceHolderD CPH main                 |
| 🖯 Data                |                                                                                                    | B Mise                                       |
| Pointer               |                                                                                                    | (ID) Content2                                |
| Conditional interview |                                                                                                    |                                              |
| U DataList            |                                                                                                    |                                              |
| Earm/Geur             |                                                                                                    |                                              |
| - Formview            |                                                                                                    |                                              |
| E Renaster            | Le Design [a Spirt] as source                                                                                                    |                                              |
| ata DataPagar         | Output + 7 X                                                                                                    |                                              |
| SolDataSource         | Show output from:                                                                                                    |                                              |
| AccessDataSeurce      |                                                                                                    |                                              |
| B LingDataSource      |                                                                                                    |                                              |
| Too ALCSS de Ma       | a Error List a Output                                                                                                    | (10)                                         |
|                       |                                                                                                    | (10)                                         |

- 7. Az előzőek alapján hozzunk létre az alábbi oldalakat is (a szükséges oldalakat akkor is létrehozhatjuk, amikor kellenek majd): login.aspx, registration.aspx.
- 8. Témák létrehozása: A mesteroldal segítségével az egységes elrendezést alakítottuk ki. A témákkal (themes) pedig az egységes színvilágot fogjuk. A témák igazi nagy ereje abban rejlik, hogy futásidőben dinamikusan cserélhetüek! Ez azt jelenti, hogy akár egyetlen egy gombnyomással a teljes színvilág, kinézet megváltoztatható. A téma nem más, mint fájlok gyűjteménye, ahol háromféle fájltípust halmozhatunk fel:
  - a. skin fájlokat (bennük a vezérlők alapértelmezett vizuális megjelenését szabhatjuk meg, pl.: minden szövegbeviteli mező legyen 200 pixel széles, és legyen dőlt a benne lévő szöveg),
  - b. css fájlokat (a html objektumok kinézetét ezek segítségével szabhatjuk testre),
  - c. erőforrás fájlokat (ezek általában képfájlok, de bármilyen más fájl lehet, pl.: audio, videó).

Mivel a témák fájlok gyűjteményei, ezért mappák segítségével reprezentáljuk őket. Az ASP.NET-ben van néhány speciális mappa, melyek bizonyos fájltípusuk összegyűjtésére szolgálnak pl.: App\_Data (adatbázis, xml, stb.), App\_Themes (témák), App\_Code (saját osztályok, webszolgáltatások, stb.), stb.. Ilyen speciális mappákat úgy tudunk létrehozni, hogy jobb egér gombbal kattintunk a projekten, majd megkeressük az Add ASP.NET Folder-t, és ennek az almenüjéből választunk egyet. Mivel App\_Themes nincs a listában, ezért válasszuk itt a Theme-t, amely majd automatikusan létrehozza hozzá ezt a mappát is.

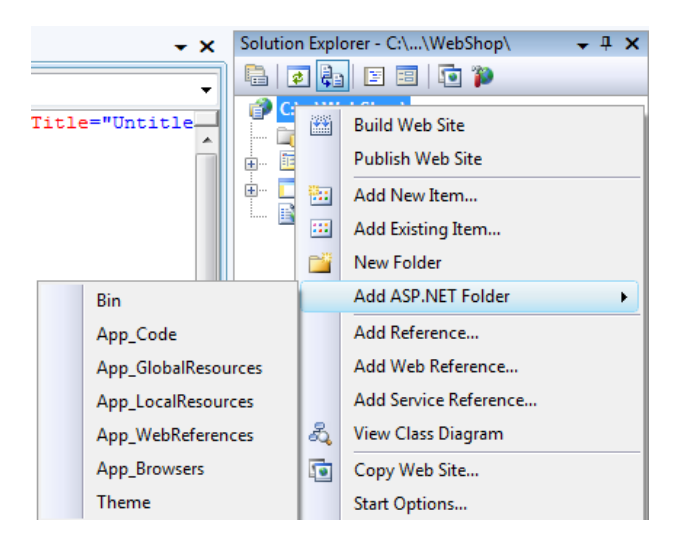

- Kétféle típusú felhasználónk, így témánk lesz (Vevo normál vevő, Elado viszonteladó). Adjuk azt a nevet az új mappának, hogy Elado! Kattintsunk most az App\_Themes-re jobb egér gombbal, majd Add ASP.NET Folder >> Theme, és ennek pedig azt a nevet adjuk, hogy Vevo.
- 10. Mindkét témán belül hozzunk létre egy-egy Img nevű könyvtárat! Jobb egér gomb >> New Folder

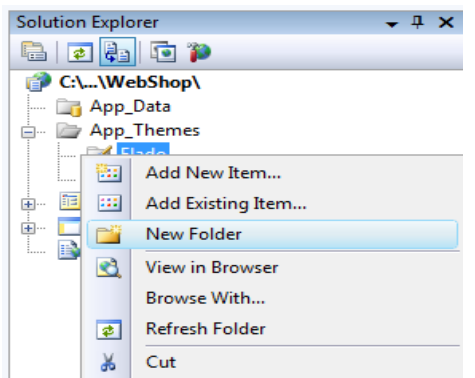

11. Adjunk egy-egy skin fájlt hozzájuk (adott theme-n jobb klikk >> add new item), a nevük legyen mondjuk a téma nevével megegyező.

| Add New Item - C:\Us | ers\Ádám\Documents     | \Visual Studio 2008\W | ebSites\WebShop\         |            |     | ? _ X  |
|----------------------|------------------------|-----------------------|--------------------------|------------|-----|--------|
| <u>T</u> emplates:   |                        |                       |                          |            |     |        |
| Visual Studio insta  | lled templates         |                       |                          |            |     |        |
| 🚟 AJAX-enabled W     | /CF Service            | 🗟 Class Diagram       | 🔜 R                      | eport      |     |        |
| 🔊 Report Wizard      |                        | 🔛 Skin File           | Al St                    | tyle Sheet |     |        |
| 📄 Text File          |                        | 🔮 XML File            | ي ×                      | SLT File   |     |        |
| My Templates —       |                        |                       |                          |            |     |        |
| Search Online Te     | emplates               |                       |                          |            |     |        |
|                      |                        |                       |                          |            |     |        |
|                      |                        |                       |                          |            |     |        |
|                      |                        |                       |                          |            |     |        |
|                      |                        |                       |                          |            |     |        |
|                      |                        |                       |                          |            |     |        |
|                      |                        |                       |                          |            |     |        |
|                      |                        |                       |                          |            |     |        |
| A cascading style sh | neet used for rich HTM | L style definitions   |                          |            |     |        |
| <u>N</u> ame:        | Elado.css              |                       |                          |            |     |        |
| <u>L</u> anguage:    | Visual C#              | •                     | Place code in separate f | file       |     |        |
|                      | L                      |                       | Select master page       |            |     |        |
|                      |                        |                       |                          |            |     |        |
|                      |                        |                       |                          |            | Add | Cancel |
|                      |                        |                       |                          |            |     |        |

Végül pedig az előzőhöz hasonlóan adjunk egy-egy stíluslapot is (css-t) a témákhoz!

12. A szükséges kép fájlokat az Add Existing Item... menüpont segítségével importálhatjuk be az Img mappákba. (jobb klikk Img-n>> Add Existing Item..)

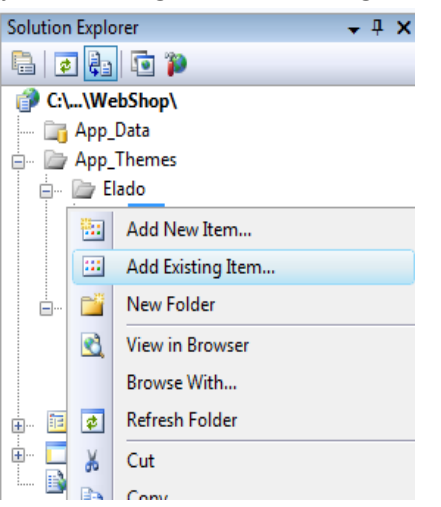

13. Ha mindent jól csináltunk, ezt kapjuk:

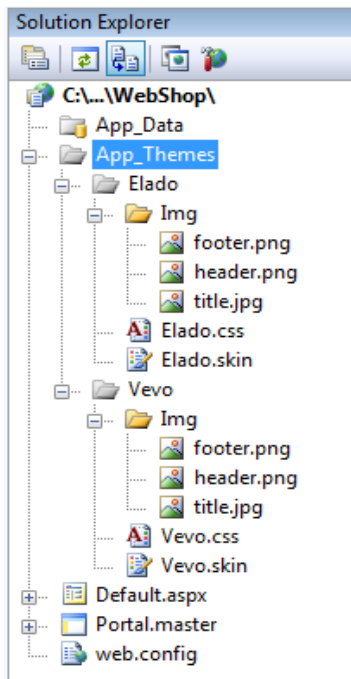

14. Nyissuk meg a css fájljainkat és definiáljuk bennük a **header** illetve **footer** osztályokat az alábbi módon:

```
.header
{
    background-image:url("Img/header.png");
    height:35px;
}
.footer
{
    background-image:url("Img/footer.png");
    height:35px;
```

- 15. Két fajta skin (bőr) létezik: alapértelmezett skin, illetve a nevesített skin. A kettő között az a különbség, hogy míg az alapértelmezett skin minden adott típusú vezérlőre érvényre jut, addig a nevesített skin csak az adott SkinID-val ellátott vezérlőkre fog vonatkozni. Jelen esetben mi a mesteroldalon lévő fejléc képet megjelenítő Image vezérlőket szeretnénk beállítani a skin fájlokból. Mivel több kép kontrollunk is lesz a webalkalmazásunkba, ezért az általános (default) skin nem jó, csak a nevesített (named) skin!
- 16. A skin fájlon belül egy adott típusú vezérlő megjelenését ugyanazzal a kóddal tudjuk leírni, mint ami az aspx fájlban van. A különbség összesen annyi, hogy itt nem szabad megadni az ID tulajdonságot! Mivel jelen esetben egy konkrét kép vezérlőt szeretnénk a bejelentkezett felhasználó típusának megfelelően megjeleníteni, nevesített skin-re van szükségünk, ezért a SkinID nevű attribútummal meg kell szabnunk a skin nevét. Íme a fejlécképünket megjelenítő Image vezérlő nevesített skin-je, ezt kell beleírni mindkét skin fájl végére:

<asp:Image runat="server" SkinId="title" ImageUrl="Img/title.jpg" Width="800px" Height="250px" />

17. Térjünk vissza most a mesteroldalunkhoz és állítsuk be a megfelelő helyeken a css osztályokat, illetve a SkinID-t:

```
<html xmlns="http://www.w3.org/1999/xhtml">
<html xmlns="http://www.w3.org/1999/xhtml">
<html xmlns="http://www.w3.org/1999/xhtml">
<html xmlns="http://www.w3.org/1999/xhtml">
<html xmlns="http://www.w3.org/1999/xhtml">
<html xmlns="http://www.w3.org/1999/xhtml">
<html xmlns="http://www.w3.org/1999/xhtml">
<html xmlns="http://www.w3.org/1999/xhtml">
<html xmlns="http://www.w3.org/1999/xhtml">
<html xmlns="http://www.w3.org/1999/xhtml">
<http://www.w3.org/1999/xhtml">
<http://www.w3.org/1999/xhtml">
<http://www.w3.org/1999/xhtml">
<http://www.w3.org/1999/xhtml">
<http://www.w3.org/1999/xhtml">
<http://www.w3.org/1999/xhtml">
<http://www.w3.org/1999/xhtml">
<http://www.w3.org/1999/xhtml">
<http://www.w3.org/1999/xhtml">
<http://www.w3.org/1999/xhtml">
<http://www.w3.org/1999/xhtml">
<http://www.w3.org/1999/xhtml">
<http://www.w3.org/1999/xhtml">
<http://www.w3.org/1999/xhtml">
<http://www.w3.org/1999/xhtml">
<http://www.w3.org/1999/xhtml">
<http://www.w3.org/1999/xhtml">
<http://www.w3.org/1999/xhtml">
<http://www.w3.org/1999/xhtml">
<http://www.w3.org/1999/xhtml">
<http://www.w3.org/1999/xhtml">
<http://www.w3.org/1999/xhtml">
<http://www.w3.org/1999/xhtml">
<http://www.w3.org/1999/xhtml">
<http://www.w3.org/1999/xhtml">
<http://www.w3.org/1999/xhtml">
<http://www.w3.org/1999/xhtml">
<http://www.w3.org/1999/xhtml">
<http://www.w3.org/1999/xhtml">
<http://www.w3.org/1999/xhtml</html">
<http://www.w3.org/1999/xhtml</html">
<http://www.w3.org/1999/xhtml</html">
<http://www.w3.org/1999/xhtml</html">
<http://www.w3.org/1999/xhtml</html">
<http://www.w3.org/1999/xhtml</html">
<http://www.w3.org/1999/xhtml</html">
<http://www.w3.org/1999/xhtml</html">
<http://www.w3.org/1999/xhtml</html">
<http://www.w3.org/1999/xhtml</html">
<http://www.w3.org/1999/xhtml</html">
<http://www.w3.org/1999/xhtml</html">
<http://www.w3.org/1999/xhtml</html">
<http://www.w3.org/1999/xhtml</html">
<http://www.w3.org/1999/xhtml</html">
<http://www.w3.org/1999/xhtml</html">
<http://www.w3.org/1999/xhtml</html">
<http://www.w3.org/1999/xht
```

- 18. A témakezeléssel kapcsolatban már csak annyi dolgunk maradt hátra, hogy megszabjuk, mely oldalon melyik skin legyen az alapértelmezett. Ezt beállíthatnánk minden egyes oldalon külön-külön, de arra is van lehetőségünk, hogy az alkalmazás összes oldalára egy helyen beállítsuk. A web.config fájl ez a bizonyos hely, ahol alkalmazásszint beállításokat szabhatunk meg.
- 19. Nyissuk meg a web.config fájlt, majd keressük meg a system.web tagen belül a pages taget, végül pedig adjuk meg a theme attribútumot Vevo értékkel: cpages theme="Vevo">

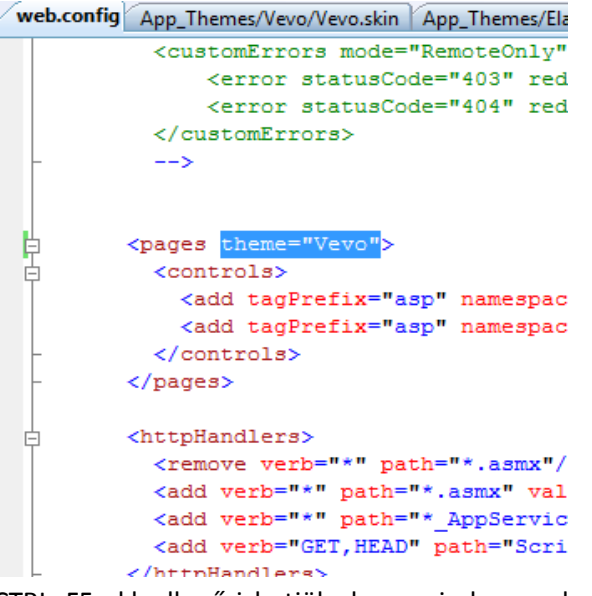

20. CTRL+F5-el leellenőrizhetjük , hogy minden rendesen működik-e. Ha igen, valami hasonlót kell kapnunk:

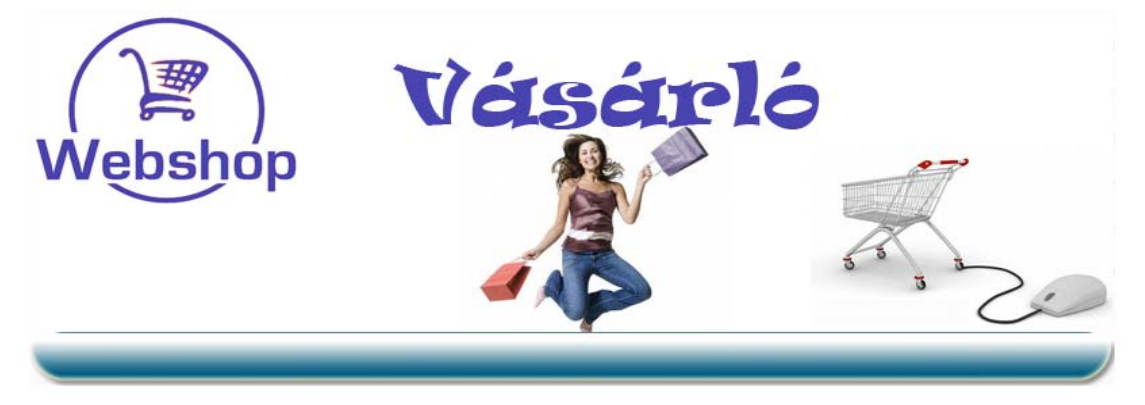